## Clearing Calculator Memory Algebra I

Follow the instructions below to clear the memory on your calculator.

1. Press the 2<sup>nd</sup> key, located in the upper left-hand corner of the calculator. Then, press the addition key to access the Memory menu.

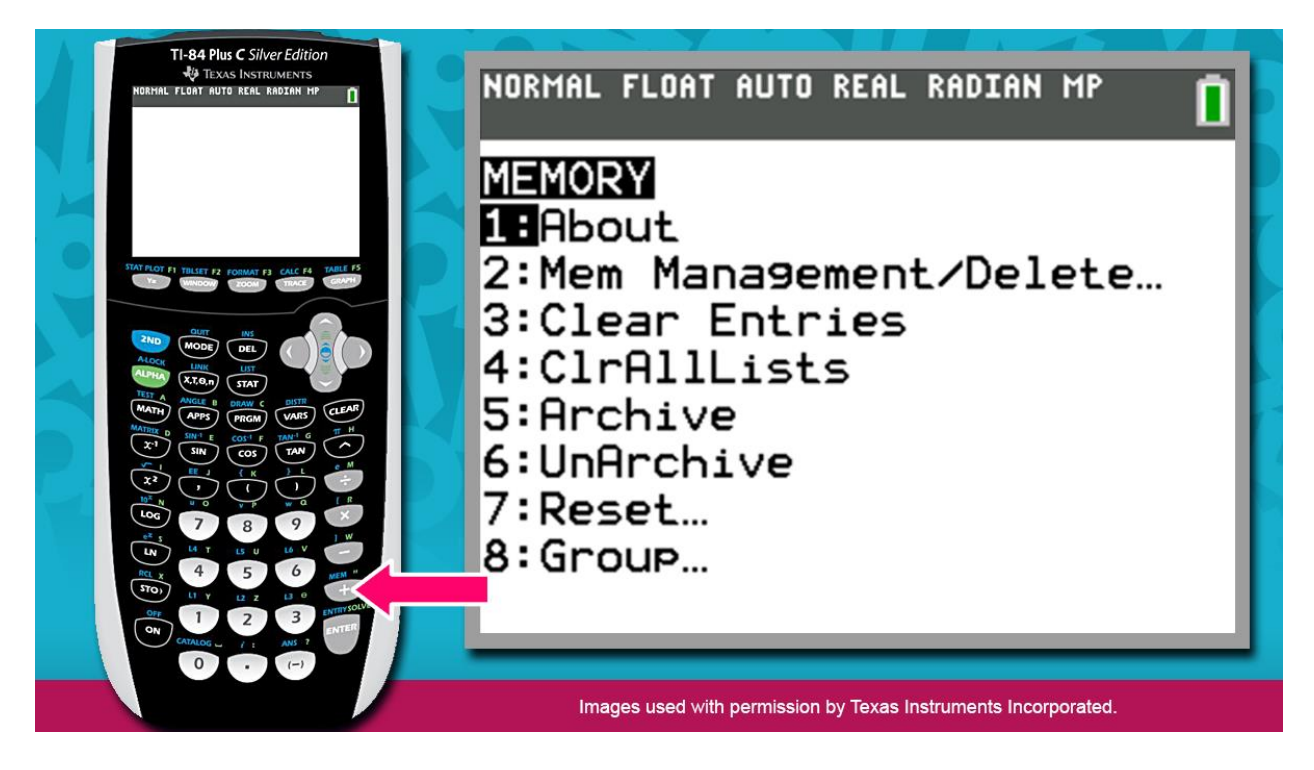

2. Next, press 7, to choose the RESET option

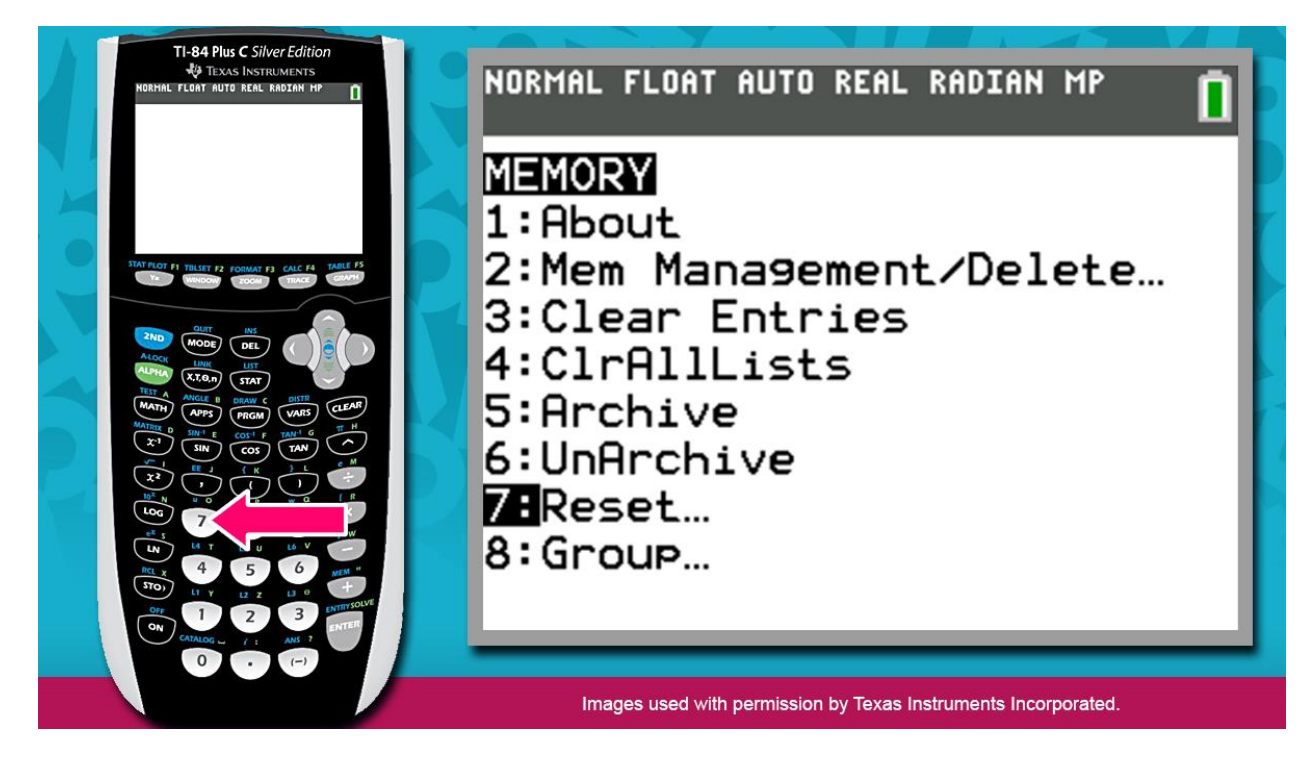

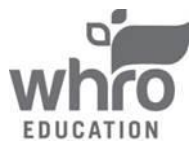

## Clearing Calculator Memory Algebra I

3. Then, press 1, to choose the ALL RAM option

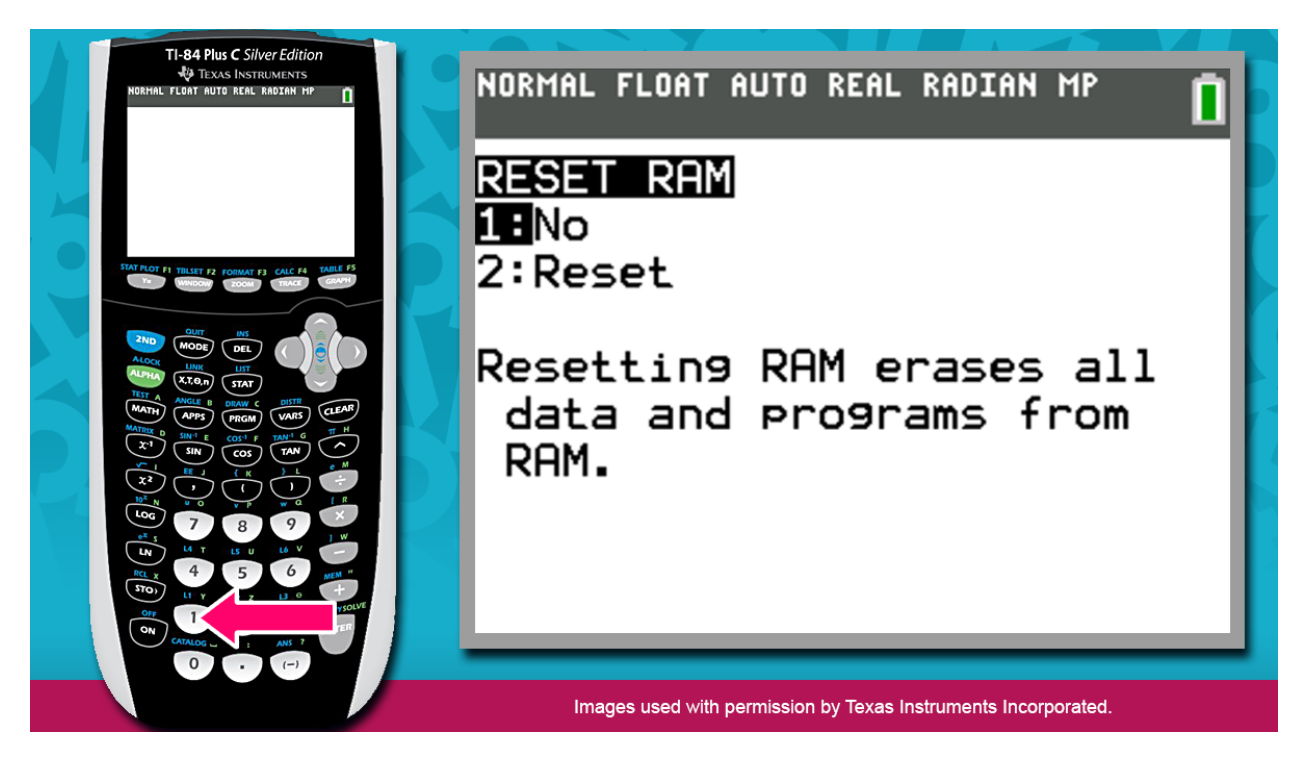

4. Finally, press 2, to confirm that you want to clear the memory

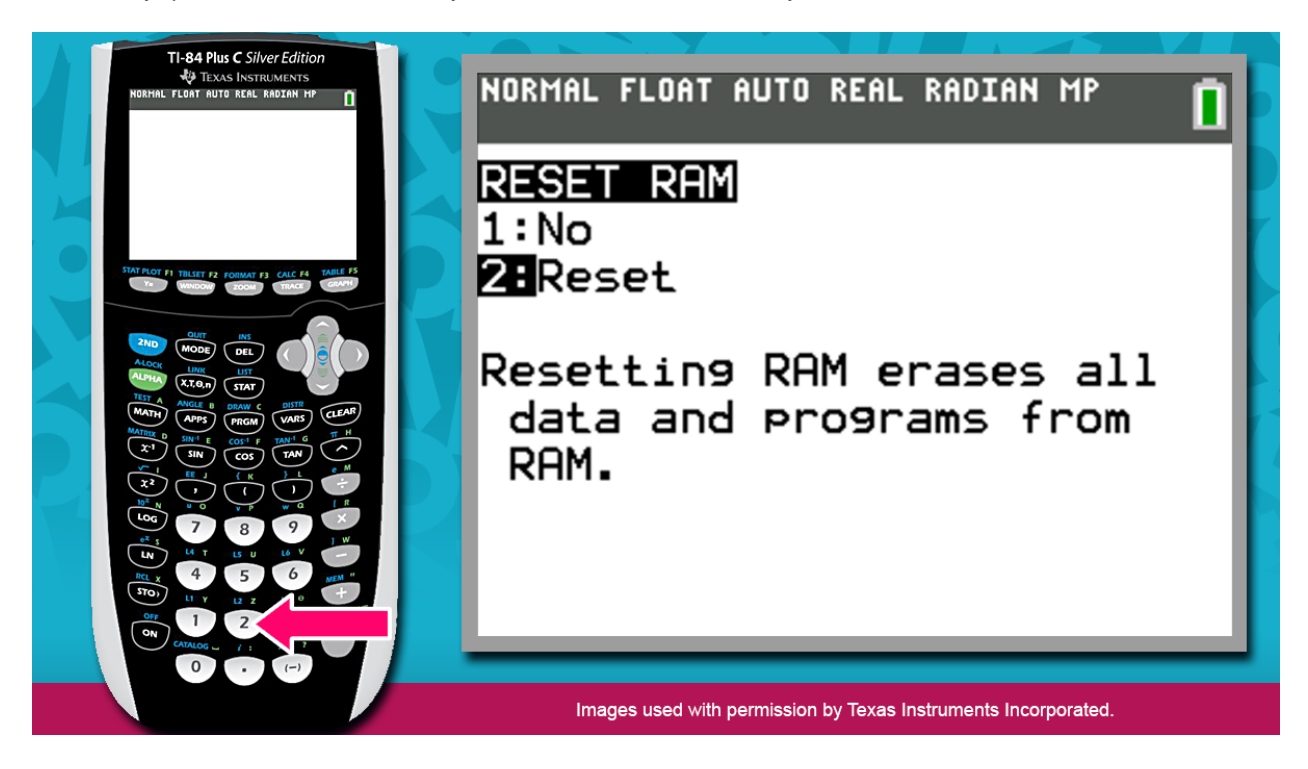

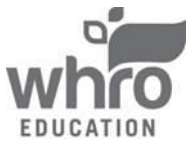

## Clearing Calculator Memory Algebra I

5. The calculator will display the message below to confirm that the memory has been cleared.

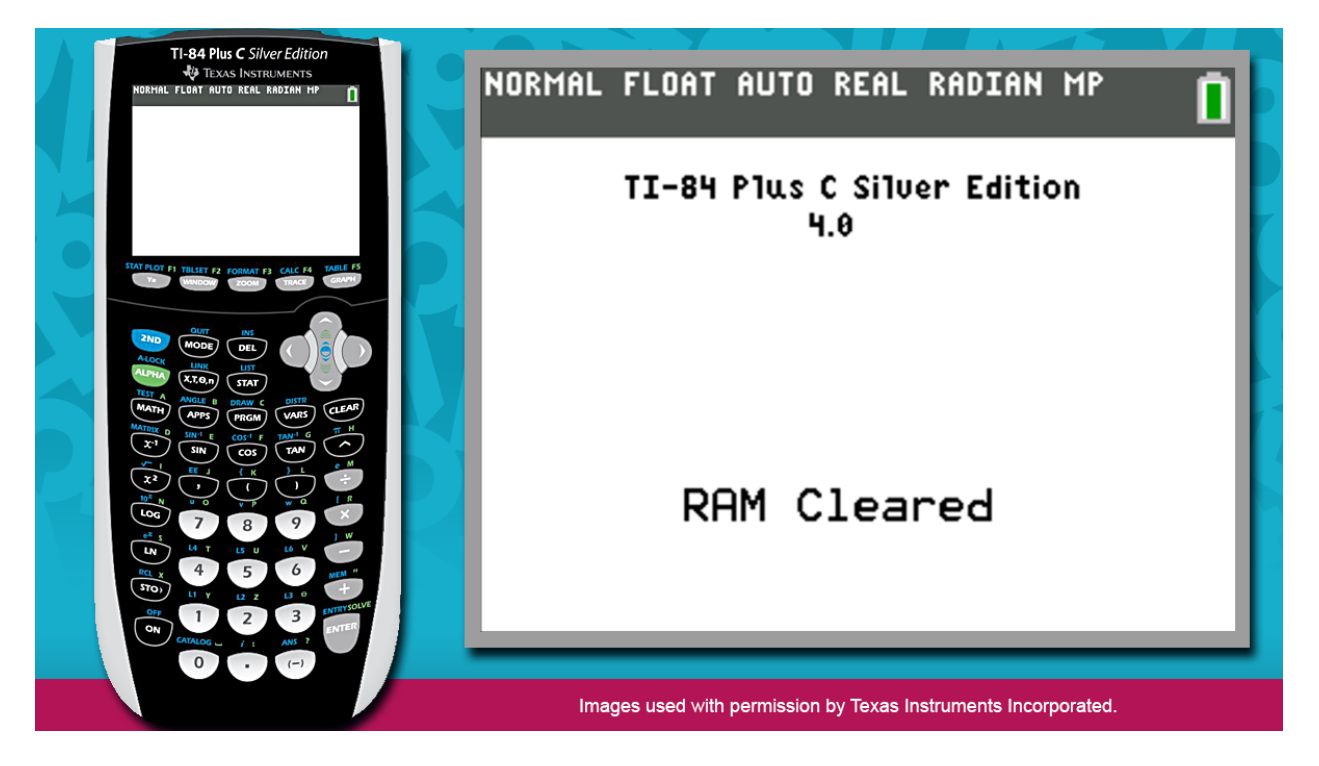

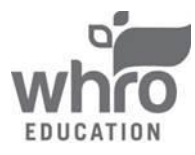